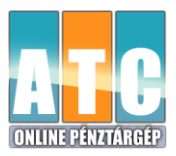

## **Egyszerűsített kezelési útmutató** A192 Fiscal Online pénztárgéphez (V0002 szoftver)

| 1. <u>BEKAPCSOLÁS:</u><br>BE/KI<br>BILLENTYŰT NYOMNI, majd ELENGEDNI                                                                                                    |
|----------------------------------------------------------------------------------------------------|
| AFF dolgozik Kérem várion" felirat után megjelenik a főképernyő a menűkkel/ <b>Fladás</b>                                                                                |
| Jelentés X, Jelentés Z, Program, Szerviz)                                                                                                    |
| 2. KIKAPCSOLÁS:                                                                                                    |
| BE/KI<br>Esc BILLENTYŰT NYOMNI kb. 5 másodpercig, a pénztárgép csipog egyet,                                                                                             |
| ekkor el kell ENGEDNI! Megjelenik "Kikapcsolás" felírat, majd a pénztárgép kikapcsol.                                                                                    |
| 3. NAPNYITÁS                                                                                                    |
| Eladás IKONT ÉRINTENI Megjelenik az "Eladás:" felirat, majd a                                                                                                    |
| FIZET BILLENTYŰT kell MEGNYOMNI !                                                                                                    |
| "NAPNYITÁS?" felirat látható (ha még nem volt megnyitva a nap)                                                                                                    |
| <b>FIZET</b> BILLENTYŰT MEGNYOMNI Ezután megjelenik. "BEFIZETÉS?" felírat.                                                                                               |
| IGEN IKONT MEGÉRINTENI                                                                                                    |
| Megadni a napi nyitó váltópénz értékét: pl. 20 000 Ft                                                                                                    |
| KÉSZPÉNZ IKONT ÉRINTENI                                                                                                    |
| A pénztárgép "NAPNYITÁS BIZONYLAT" –t nyomtat, melyet meg kell őrizni a napi zárásig.                                                                                    |
| 4. ELADÁS menübe belépés már nyitott napon                                                                                                    |
| Eladás IKONT ÉRINTENI Megjelenik az "Eladás:" felirat, majd a                                                                                                    |
|                                                                                                    |
| A kijelzőn megjelenik az "Eladási" képernyő a 4 db gyűjtő ikonnal, és lehet nyugtát adni                                                                                 |
| (lásd. 5. pont)                                                                                                    |
| 5. NYUGTA adás (GYÜJTŐxx vagy termék névre programozott ikonok érintésével)                                                                                              |
| [Ft összeg] GYŰJTŐ 01 [Ft összeg] GYŰJTŐ 02 * stb. RÉSZ átvett összeg* FIZET                                                                                             |
| *= nem kötelező átvett összeget megadni. Ha megadják, akkor visszajárót számol a<br>pénztárgép.                                                                          |
| Lehetséges a <b>GYÜJT</b> billentyűt használni eladáshoz. Ezt előtte szervizével programoztassa be!                                                                      |
| FIZET billentyű helyett <b>FIZ.MÓD</b> ikonnal Ft-tól eltérő más fizetőeszköz is kiválasztható a menűből. A fizetési mód ikon érintése előtt írja be az átvett összeget! |
| 6. <u>SZORZÁS:</u>                                                                                                    |
| [mennyiség ] X/SEGÍT billentyű [egységár pl. 1219] GYŰJTŐ 01                                                                                                    |
|                                                                                                    |

| 7.                | X/PÉNZTÁ                                                      | RJELENTÉS                                                  |                                                             | 1                                       | 1                                |                            |        |
|-------------------|---------------------------------------------------------------|------------------------------------------------------------|-------------------------------------------------------------|-----------------------------------------|----------------------------------|----------------------------|--------|
|                   | BE/KI<br>Esc                                                  | billentyű                                                  | Jelentés X                                                  | 22222 (jelszó k                         | peadása)                         | PENZTAR JELE               | ENTI   |
| 8.                | NAPIFORG<br>Üzleti nap<br>Zárás előtt                         | ALMI JELENTÉS<br>végén kötelező<br>t még "Eladásb          | <mark>5 - ZÁRÁS</mark><br>elkészíteni (al<br>an" nyisson ka | apértelmezett je<br>Isszát (lásd 11. p  | elszó: <b>1 1</b> 1<br>ont), mer | l 1 1<br>t zárás után nem  | 1      |
|                   | lehet csak<br>BE/KI<br>Esc                                    | napnyitással!<br>Jelentés Z                                | <u>11111</u>                                                | FORG. JELEN                             | TÉS                              |                            |        |
|                   | ikonok me<br>nyomtat. E                                       | gérintésével PÉ<br>Ezeket le kell ad                       | NZTÁRJELENT<br>ni a könyvelés                               | ÉS és NAPI FORG<br>re!                  | ALMI JELE                        | ENTÉS bizonylato           | kat    |
| 9.                | PÉNZ BEV                                                      | <u>ÉT</u> Eladás üzer<br>BEFIZETÉS "b                      | nmódban, nyi<br>pefizetés jogcím                            | tott napon<br>"kiválasztása <b>LE</b> v | /agy <b>FEL</b> iko              | on érintéssel majd         | а      |
| [<br>il           | VÁLASZT                                                       | ikon érintése.                                             | Befizetendő ös<br>t nyomta                                  | szeg beírása: pl. 2                     | 5000 és                          | KÉSZPÉNZ                   |        |
|                   | Kon ennese                                                    |                                                            | t nyonnu.                                                   |                                         |                                  |                            |        |
| 10.               | PÉNZ KIVÉ<br>BE/KI                                            | T Eladás üze<br>SZEG]                                      | mmódban, ny<br>KIFIZETÉS                                    | itott napon<br>"kifizeté                | s jogcím"                        | kiválasztása <b>LE</b> vag | gy FEL |
| ik                | konon érinté                                                  | ssel majd a                                                |                                                             |                                         | <br>-                            |                            |        |
| i                 | VALASZ I<br>kon érintése                                      | ikon érintése.<br>után bizonylato                          | Kifizetendő öss<br>t nyomta.                                | zeg beírása: pl. 39                     | 000 és                           | KÉSZPÉN                    | Z      |
| 11.<br>Csa<br>sze | <mark>FIÓK NYIT</mark><br>k <b>ELADÁS r</b><br>rvizzel állítt | <b>ÁS</b><br>nódban az aláb<br>assa be ezt a fu            | bi ikonok érin <sup>.</sup><br>Inkciót)                     | tésével (ha van fi                      | iók csatlak                      | koztatva, akkor            |        |
|                   | В                                                             | E/KI ikon é                                                | rintés KA                                                   | SSZANYITÁS                              | ikon é                           | rintése                    |        |
| 12.               | AEE ÚJRAII<br>Kommunik<br>működési l                          | <u>NDÍTÁS</u> (restart<br>ációs hibánál (s<br>hiba esetén: | t)<br>sárga led lámp                                        | a villog vagy piro                      | s led világ                      | iít), vagy más             |        |
|                   | BE/KI<br>Esc                                                  | Program                                                    | 333) »                                                      | TESZTEK                                 | >>                               | AEE reset                  |        |
| K                 | íijelzőn: "-T                                                 | ESZT- Kérem vá                                             | rjon" majd "                                                | AEE dolgozik Kér                        | em várjor                        | ı"                         |        |